wlan接入 wlan安全 **宋斌** 2011-08-30 发表

# wx系列ac无线安全wapi-标准证书功能的配置

### 一、 组网需求:

WX系列AC、FIT AP、便携机(安装有WAPI无线网卡)、AS服务器(本例中使用H3C i MC服务器作为AS服务器)、DHCP Server

二、 组网图:

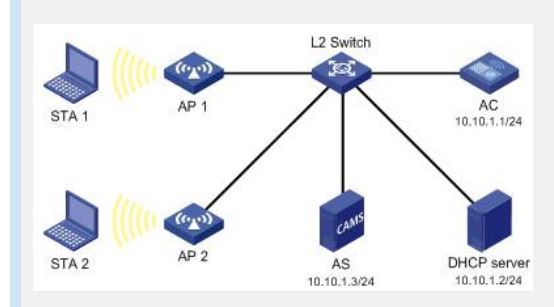

AP 1和AP 2通过二层交换机与AC建立连接,STA 1和STA 2分别通过AP 1和AP 2接入W LAN。STA 1、STA 2、AP 1和AP 2都从DHCP服务器获取IP地址。WAPI系统采用证书 鉴别方式中的标准鉴别模式,AP、CA和AS各自所使用的证书ap.cer、ca.cer和as.cer均 已保存至AC;单播密钥和组播密钥的更新时间均为20000秒,关闭BK更新功能。

### 三、特性介绍:

WAPI是无线局域网鉴别和保密基础结构的英文术语WLAN Authentication and Privacy Inf rastructure的首字母缩写。这是中国具有自主知识产权的802.11无线局域网络的用户身份认证和数据报文加解密的标准。

本特性提供了标准鉴别模式:即基于WAPI标准协议的UDP模式。在该模式下,AP与A S之间的WAI协议报文将通过UDP方式进行传输,最终完成证书鉴别。该模式不支持对 用户的计费功能。WAPI既可以应用到小型无线网络,也应用于大规模部署的无线网络 。标准证书的认证方式,提供一种结合认证服务器实现的更高级别安全要求的认证机 制。

```
四、配置信息:
#
 version 5.20, release 2115P20
#
 sysname H3C
#
 domain default enable system
#
 telnet server enable
#
 port-security enable
#
vlan 1
#
domain system
 access-limit disable
 state active
 idle-cut disable
 self-service-url disable
#
pki domain pki1
 crl check disable
 signature-algorithm ecdsa
 peer-entity as1 import
#
user-group system
#
```

local-user admin password simple admin authorization-attribute level 3 service-type telnet # wlan rrm dot11a mandatory-rate 6 12 24 dot11a supported-rate 9 18 36 48 54 dot11b mandatory-rate 1 2 dot11b supported-rate 5.5 11 dot11g mandatory-rate 1 2 5.5 11 dot11g supported-rate 6 9 12 18 24 36 48 54 # wlan radio-policy 1 undo wmm enable # wlan service-template 1 wapi ssid wapi-cer bind WLAN-ESS 1 service-template enable # interface NULL0 # interface Vlan-interface1 ip address 10.10.1.1 255.255.255.0 # interface M-GigabitEthernet2/0/0 # interface Ten-GigabitEthernet2/0/1 # interface WLAN-ESS1 wapi authentication-server ip 10.10.1.3 undo wapi bk rekey enable wapi certificate domain pki1 authentication-server as1 wapi msk-rekey method time-based 20000 wapi usk lifetime 20000 port-security port-mode wapi # wlan ap ap1\_002 model WA2210-AG serial-id 210235A29D0083000778 radio 1 radio-policy 1 service-template 1 radio enable # dhcp enable # load xml-configuration # user-interface con 0 user-interface vty 0 4 authentication-mode scheme user privilege level 3 # return 五、主要配置步骤: # 创建PKI域pki1,在该域中禁止CRL检查(对导入的证书不进行有效期的检查,即默 认此方式下用户证书有效),指定证书采用ECDSA签名算法,并配置外部实体as1采用 手工导入证书方式。

[AC] pki domain pki1[AC-pki-domain-pki1] crl check disable[AC-pki-domain-pki1] signature-algorithm ecdsa[AC-pki-domain-pki1] peer-entity as1 import

[AC-pki-domain-pki1] quit

#分别导入证书文件ap.cer、ca.cer和as.cer。

[AC] pki import-certificate local domain pki1 pem filename ap.cer(ae.cer)[AC] pki import-certificate ca domain pki1 pem filename ca.cer(root.cer)[AC] pki import-certificate peer-entity as1 domain pki1 pem filename as.cer (root.cer)

#使能端口安全功能,并配置接口WLAN-ESS1的端口安全模式为WAPI模式。

[AC] port-security enable[AC] interface wlan-ess 1[AC-WLAN-ESS1] port-security port-mode wapi

# 在接口WLAN-ESS1上配置WAPI采用证书鉴别方式中的标准鉴别模式;指定AS的IP地址为10.10.1.3,并指定证书所属的PKI域为pki1、AS为as1。

[AC-WLAN-ESS1] wapi authentication method certificate [AC-WLAN-ESS1] wapi authentication mode standard [AC-WLAN-ESS1] wapi authentication-server ip 10.10.1.3 [AC-WLAN-ESS1] wapi certificate domain pki1 authentication-server as1

# 在接口WLAN-ESS1上关闭BK更新功能,并配置单播密钥和组播密钥的更新时间均为 20000秒。

[AC-WLAN-ESS1] undo wapi bk rekey enable [AC-WLAN-ESS1] wapi usk lifetime 20000 [AC-WLAN-ESS1] wapi msk-rekey method time-based 20000 [AC-WLAN-ESS1] quit

#创建射频策略radio1。

[AC] wlan radio-policy 1 [AC-wlan-rp-radio1] undo wmm enable

# 创建类型为WAPI的服务模板1,配置其SSID为wapi1,绑定接口WLAN-ESS1,并使能该服务模板。

[AC] wlan service-template 1 wapi
[AC-wlan-st-1] ssid wapi1
[AC-wlan-st-1] bind wlan-ess 1
[AC-wlan-st-1] service-template enable
[AC-wlan-st-1] quit

(1) 配置AP 1相关功能

#创建型号为wa2200的AP管理模板ap1\_002。

[AC] wlan ap ap1 model wa2210-AG [AC-wlan-ap-ap1] serial-id 210235A29D0083000778

# 创建类型为11b的射频1,配置其与服务模板1关联,射频策略为radio1,并使能该射

频。

```
[AC-wlan-ap-ap1] radio 1
[AC-wlan-ap-ap1-radio-1] service-template 1
[AC-wlan-ap-ap1-radio-1] radio-policy 1
[AC-wlan-ap-ap1-radio-1] radio enable
```

## #配置iMC标准证书

#接入设备配置

1、在iMC配置台的业务标签中的接入业务中选择接入设备配置

| ISC Intelligent Management Center                                                                                                    |               |         |               | 😫 admin 👩 🚻 | 助 0 关于 |
|----------------------------------------------------------------------------------------------------|---------------|---------|---------------|-------------|--------|
| 首页 资料                                                                                                    | 和户 <u>业</u> 务 | 告誓 系统管理 | <b>T</b>      | •           | Go     |
| 业务控制中心 🔺                                                                                                    | 资源与配置管理       |         |               |             |        |
| B 实时攻击告警监控 D 浏览攻击告警 D 小名约利第些管理                                                                                                    | 型务控制中心        |         |               |             |        |
| □ 报表                                                                                                    | 接入与安全管理       |         |               |             |        |
| <b>扶入业务</b> ▲                                                                                                    | 97 C          | -       |               |             |        |
| <ol> <li>服务配置管理</li> <li>服务配置管理</li> <li>建入区域策略管理</li> <li>建入区域策略管理</li> <li>建入工资箱配置</li> <li>建入工资箱計載</li> <li>中核、工资箱計載</li> <li>中核、工资箱計載</li> <li>中核、工资箱計載</li> <li>中、市場販券</li> <li>電子端升級配置</li> <li>電子端升級配置</li> <li>電子端升級配置</li> </ol> | 统入亚分首理 E      | 200次至管理 | <u>米田沢广业分</u> |             |        |

2、在接入设备配置页面中选择添加

|                                                    | 首页                     | 资源  | R  | 用户             | 业务            | 告警       | 系統管理       |                | 8.   |      |
|----------------------------------------------------|------------------------|-----|----|----------------|---------------|----------|------------|----------------|------|------|
| 业务控制中                                              | 中心                     | A   | 1  | 业务 >> 技        | 《入业务 >>       | 接入设备     | en:        |                |      |      |
| 圆 实时                                               | 改击告警监持                 |     | 接. | 入设备查询          | 1             |          |            |                |      |      |
| <ul><li>□ 浏览□</li><li>□ 辿务排</li><li>□ 报表</li></ul> | 改击告警<br>空制策略管理         |     |    | 设备IP地址<br>设备名称 | :             |          | 到<br>接入    | 设备类型 所有        |      | ġ    |
| 19 入小水                                             |                        |     | 接) | 设备列表           |               |          |            |                |      |      |
| <ol> <li>服务配置管理</li> </ol>                         |                        |     | 共有 | 增加<br>(8条记录,   | 删除<br>当前第1-8, | 第 1/1 页。 | 改          | 剧新             |      | 每页显示 |
| 记 接入日                                              | X规策略管理<br>+ 6.4% 参照管理  |     | T  | 设备名和           | \$r           | 设计       | iP地址       | 设备型号           | 接入设备 | 类型   |
| 迎 接入時                                              | 时权乘哈官坦                 |     | Г  | @L0234         | 5C            | 10.      | 53.130.134 | ICMP           | H3C  |      |
| ~ 持入山                                              | (名:#2:#1:#100          |     | Г  | @10.153        | 17.42         | 10.      | 153.7.42   | ICMP           | H3C  |      |
| in Portal                                          | 1277 211 31 10 100 100 |     | Г  | GAR28-         | 80_CE4        | 10.      | 153.89.138 | Huawei AR28-80 | H3C  |      |
| 山北名参                                               | 100.77 IN 211          |     | Г  | @AR290         | 1_106_liuha   | 0 1.1.   | 1.1        | Huawei AR29-01 | H3C  |      |
| -8                                                 | 系统参数配                  | e I | Г  | Cuidw          | ay.           | 10.      | 153.128.32 | Huawei S3026C  | H3C  |      |
| 6                                                  | 证书配置                   |     | Г  | @10.153        | 7.34          | 10.1     | 53.7.34    | ICMP           | H3C  |      |
| 0                                                  | 客户端升级]                 | 8   | E  |                |               | 10       | 153 128 36 |                | Hac  |      |

3、在增加接入设备页面中填入共享密钥,对于标准方式该密钥可以随便配置一个,但 是对于radius扩展方式共享密钥必须与设备侧配置的一致,认证计费端口使用默认的即 可,接入设备类型使用"H3C"的。配置完成选择手工增加。

| 接入配置                                                       |                          |                                              |               |    |
|------------------------------------------------------------|--------------------------|----------------------------------------------|---------------|----|
| <ul> <li>・ 共享密钥</li> <li>・ 认证端口</li> <li>・ 业务类型</li> </ul> | ┃<br>1812<br> LAN接入业务  ▼ | <ul> <li>・ 计费端口</li> <li>・ 接入设备类型</li> </ul> | [1813<br>[H3C | V  |
| 设备列表                                                       | M.L.                     |                                              |               |    |
| 选择 手工1<br>中有0条记录。                                          | <b>第70</b> 金融消除。         |                                              |               |    |
|                                                            | 忍久回動計                    | 设备型                                          | 룩             | 国絵 |

4、在弹出页面中的起始IP地址中输入接入设备的IP地址,结束IP地址可以不输入,配置完成点击确定。

| 🕗 手工增加接入计                                          | 党备 - Microsoft Internet Explorer |      |
|----------------------------------------------------|----------------------------------|------|
| 手工增加接入设                                            | <b>A</b>                         | 1813 |
| <ul> <li>・ 起始IP地址 []</li> <li>结束IP地址 []</li> </ul> |                                  | H3C  |
|                                                    | 确定 取消                            |      |
| 副空北                                                | interne                          | t    |

|                                                                                              | 首页 主     | EÆ | 用户             | 业务          | 系统管理        |      |   |  |  |  |
|----------------------------------------------------------------------------------------------|----------|----|----------------|-------------|-------------|------|---|--|--|--|
| 接入业务                                                                                         | *        | 1  | ·务 >> 报        | 《入业务 >>     | 接入设备配置      |      |   |  |  |  |
| <ul> <li>2) 服务配置管理</li> <li>2) 接入区域策略管理</li> <li>2) 接入时段策略管理</li> <li>2) 接入时段策略管理</li> </ul> |          | 接入 | 接入设备查询         |             |             |      |   |  |  |  |
|                                                                                              |          | 4  | 设备IP地址<br>设备名称 | 到<br>接入设备类型 | 所有          |      |   |  |  |  |
| □ 接入业务拓扑视图 □ 业务参数配置                                                                          |          | 接入 | 接入设备列表         |             |             |      |   |  |  |  |
|                                                                                              |          |    | 增加             | 删除          | 修改          | 刷新   |   |  |  |  |
| 「「「赤坑」                                                                                       | こ 未筑参数配置 |    | 1条记录,          | 当前第1-1,     | 第 1/1 页。    |      |   |  |  |  |
| 10 玄白                                                                                        | 端升级配     |    | 设备名称           | K 设         | 备IP地址       | 设备型号 | 1 |  |  |  |
| 置                                                                                            |          |    |                | 10          | .153.128.36 |      | H |  |  |  |
| 《 系统<br>生效                                                                                   | 配置手工     |    |                |             |             |      |   |  |  |  |
| EAD业务                                                                                        | ۸        |    |                |             |             |      |   |  |  |  |
| 第 安全管路                                                                                       | 管理       |    |                |             |             |      |   |  |  |  |

#证书配置

1、在接入业务的业务参数配置中选中证书配置,在证书配置列表中选择WAPI证书配置,点击动作。

| 族入业务 ▲ 約 服务配置管理                                                                                                    |                                                                                                    |                                                                                                   | 000.0                               |
|----------------------------------------------------------------------------------------------------|----------------------------------------------------------------------------------------------------|---------------------------------------------------------------------------------------------------|-------------------------------------|
| 包 服务配置管理                                                                                                    | 1 1 业务>> 接入                                                                                                    | 业务 >> 证书配置                                                                                        |                                     |
|                                                                                                    | 证书配置列表                                                                                                    |                                                                                                   |                                     |
| 🖸 接入区域策略管理                                                                                                    | 配置項名称                                                                                                    | 描述                                                                                                | 动作                                  |
| 接入时段策略管理                                                                                                    | EAP证书配置                                                                                                    | 基于EAP接入方式的证书配置                                                                                    | 0                                   |
| ◎ 接入设备配置                                                                                                    | WAPI证书配置                                                                                                    | 基于WAPI接入方式的证书配置                                                                                   | e 💿                                 |
| ★ 人 亚 另 拍 行 代函 ● 並 另 参 数 配置 ○ 案 系 统 参 数 配置 ○ 案 系 统 参 数 配置 ○ 客 户 端 升 级 配置 ○ 客 户 端 升 级 配置 ○ 案 示 就 配置 手 工 4 次 統 配置 手 工                                                                                                    |                                                                                                    |                                                                                                   |                                     |
| 100                                                                                                    | 4                                                                                                    |                                                                                                   |                                     |
| AD业务 A                                                                                                    |                                                                                                    |                                                                                                   |                                     |
|                                                                                                    | 页面中通过浏览                                                                                                    | <sup>宽选择一个根证书文件</sup>                                                                             | (使用附件中的root.cer),,                  |
| 证书配 1.根证:                                                                                                    | 书配置 >> 2.CRL配                                                                                                    | 置 >> 3.服务器证书配置 >>                                                                                 | 4.服务器证书私钥密码 >> 5.证                  |
| 如 中底置1<br>根证式配要                                                                                                    | nn 45.19( 92.                                                                                                    |                                                                                                   |                                     |
| 他近方的直                                                                                                    |                                                                                                    |                                                                                                   |                                     |
| * 根址书文件                                                                                                    | l                                                                                                    |                                                                                                   | 浏览                                  |
|                                                                                                    |                                                                                                    |                                                                                                   |                                     |
|                                                                                                    |                                                                                                    |                                                                                                   | 15                                  |
| 目前没有WAF                                                                                                    | Pl的CA,该页面                                                                                                    | 可不需要配置, 点击下一                                                                                      | 步                                   |
| 目前没有WAF                                                                                                    | PI的CA,该页面<br>书配置 >> 2.CRL<br>信息预宽                                                                                        | 可不需要配置,点击下一<br>                                                                                   | <b>步</b><br>4.服务器证书私钥密码 >> 5.证      |
| 目前没有WAF<br>同 证书配 1.根证<br>书配 书配面<br>CRL配置                                                                                                    | PI的CA, 该页面<br>书配置 >> 2.CRL<br>信息预宽                                                                                       | 口不需要配置,点击下一<br>配置 >> 3.账务器证书配置 >>                                                                 | -步<br>- 4. <b>服务器证</b> 书私钥密码 >> 5.证 |
| 目前没有WAF<br><b>董<sup>崔</sup>配</b> 1根证<br><b>第配置</b><br><b>CRL配置</b><br><b>CRL配置</b><br><b>CRL配置</b>                                                                                                    | PI的CA, 该页面<br>书配量 >> 2.CRL<br>信息預覧<br>更新                                                                                 | 可不需要配置,点击下一<br>配置 >> 3.服务器证书配置 >>                                                                 | <b>步</b><br>4.服务器证书私钥密码 >> 5.证      |
| 目前没有WAF<br><b>送<sup>4</sup>配</b> 1.根证<br><b>5</b><br><b>6</b><br><b>6</b><br><b>7</b><br><b>7</b><br><b>7</b><br><b>7</b><br><b>8</b><br><b>7</b><br><b>7</b><br><b>7</b><br><b>7</b><br><b>7</b><br><b>7</b><br><b>7</b><br><b>7</b>                                                                                                    | PI的CA, 该页面<br>书配置 >> 2.CRL<br>信息預覧<br>更新                                                                                 | 口不需要配置,点击下一<br>配置 >> 3.服务器证书配置 >>                                                                 | 步<br>4.服务器证书私钥密码 >> 5.ǔ             |
| <ul> <li>目前没有WAF</li> <li> <b>延书配</b> 1.根证<br/><b>北</b>配置      </li> <li> <b>CRL配置</b> </li> <li> <b>CRL配置</b> </li> <li> <b>反</b>新方式<br/>更新周期(1-30)         </li> </ul>                                                                                                    | PI的CA, 该页面<br>书配量 >> 2.CRL<br>管急预宽<br>更新<br>HTTP<br>D)                                                                   | □不需要配置,点击下—<br>【重 >> 3.服务器证书配置 >><br>■<br>■<br>天                                                  | 步<br>4.服务器证书私钥密码 >> 5.道             |
| <ul> <li>目前没有WAF</li> <li>運移配 1.根证<br/>移配雪</li> <li>配子</li> <li>1.根证</li> <li>1.根证</li> <li>1.根证</li> <li>5</li> <li>5<td>PI的CA, 该页面<br/>书配置 &gt;&gt; 2.CRL<br/>信息預宽<br/>更新<br/>HTTP<br/>D)</td><td>□不需要配置,点击下—<br/><b>已置 &gt;&gt; 3.账务器证书配置 &gt;&gt;</b><br/>■<br/>■<br/>天<br/>时</td><td>步<br/>4.服务器证书私钥密码 &gt;&gt; 5.道</td></li></ul> | PI的CA, 该页面<br>书配置 >> 2.CRL<br>信息預宽<br>更新<br>HTTP<br>D)                                                                   | □不需要配置,点击下—<br><b>已置 &gt;&gt; 3.账务器证书配置 &gt;&gt;</b><br>■<br>■<br>天<br>时                          | 步<br>4.服务器证书私钥密码 >> 5.道             |
| <ul> <li>目前没有WAF</li> <li>運移配 1.根证<br/>移配雪</li> <li>配置</li> <li>1.根证</li> <li>1.根证</li> <li>1.根证</li> <li>5</li> <li>5</li> <li>1</li> <li>1<td>PI的CA, 该页面<br/>书配置 &gt;&gt; 2.CRL<br/>電動<br/>更新<br/>IHTTP<br/>3)</td><td>□不需要配置,点击下—<br/><b>已重 &gt;&gt; 3.账务器证书配置 &gt;&gt;</b><br/>■<br/>■<br/>天<br/>时</td><td>步<br/>▲.服务器证书私钥密码 &gt;&gt; 5.证</td></li></ul>  | PI的CA, 该页面<br>书配置 >> 2.CRL<br>電動<br>更新<br>IHTTP<br>3)                                                                    | □不需要配置,点击下—<br><b>已重 &gt;&gt; 3.账务器证书配置 &gt;&gt;</b><br>■<br>■<br>天<br>时                          | 步<br>▲.服务器证书私钥密码 >> 5.证             |
| . 目前没有WAF<br><b>证书配 1.根证</b><br><b>7.根证</b><br><b>7.根证</b><br><b>7.根证</b><br><b>7.根证</b><br><b>7.</b><br>意用CRL定时<br>更新方式<br>更新闻期(1-30<br>更新时间(0-23<br>链接                                                                                                    | PI的CA, 该页面<br>书配置 >> 2.CRL<br>更新<br>(HTTP)<br>()<br>()<br>()<br>()<br>()<br>()<br>()<br>()<br>()<br>()<br>()<br>()<br>() | □不需要配置,点击下—<br><b>配置 &gt;&gt; 3.服务器证书配置 &gt;&gt;</b><br>■<br>■<br>天<br>时<br>■<br>歩<br>潮试链接<br>下一步 | 步 4.服务器证书私钥密码 >> 5.並<br>取消          |

| □□□□□□□□□□□□□□□□□□□□□□□□□□□□□□□□□□□□           | .CRL配置 >> 3.服务器证书配置 >> 4.服务器证书                         | 私钥密码 >> 5.证                      |
|------------------------------------------------|--------------------------------------------------------|----------------------------------|
| 配署服务要证书                                        |                                                        |                                  |
| <b>日、日本が始生</b> わ                               | NL                                                     |                                  |
| L 版为帮证书和私钥任间一人<br>。 服务器适合合体                    | +                                                      | -                                |
| * 旗旁番虹节又件                                      |                                                        | •                                |
| • 服务器证书私钥文件                                    | 浏览                                                     |                                  |
|                                                | 上一步 下一步 取消                                             |                                  |
| 5、在服务器证书私钥密码<br>的证书没有私钥密码),力                   | 副置页面中输入私钥密码,如果没有则<br>点击下一步                             | 不需要输入(附件中                        |
| ■ <b>证书配</b> 1.根证书配置 >> 2.<br>考配置信息预定          | CRL配置 >> 3.服务器证书配置 >> 4.服务器证书私制                        | 自密码                              |
| 服务器私钥密码                                        |                                                        |                                  |
| 服务器私钥密码                                        |                                                        |                                  |
|                                                | 上一步 下一步 取消                                             |                                  |
| 6、配置完成点击确定                                     | 2.CRL配置 >> 3.服务器证书配置 >> 4.服务器证                         | 任书私钥密码                           |
| 证书配置信息预览                                       |                                                        |                                  |
| 根证书颁发者                                         | CN=root.cer                                            |                                  |
| 服务展证其主题                                        | Chizroat.cor                                           |                                  |
|                                                | CN-robicer                                             |                                  |
| 服务器业书有效起始时间                                    | 2008-01-05                                             |                                  |
| 服务器证书有效终止时间                                    | 2009-01-04                                             |                                  |
| 证书吊销列表更新方式                                     | Import                                                 |                                  |
|                                                | 上一步」  确定    取消                                         |                                  |
| 六、结果验证:                                        |                                                        |                                  |
| 本例中采用西电捷通客户                                    | 耑进行验证:                                                 |                                  |
| 在西电捷通的无线控制管:<br>界面,选择"证书鉴别"方:<br>r证书。其他部分和PSK方 | 里软件的"参数设置"界面修改"网络SSID<br>弌。然后,在WAPI STA上面,正确安装<br>式一样。 | 后,进入"安全配置"<br>证书asue.cer和root.ce |
| 证书管理                                           |                                                        | ×                                |
| 序号 序列号 颜                                       | 发者(AS)名称 使用者名称 证书                                      |                                  |
| 1 29                                           | root.cer asue.cer 正在他                                  | E.                               |
| 安装证书                                           | ×                                                      |                                  |
| 选择安装证书文                                        | +                                                      |                                  |
| 安装证书类型:                                        | ● X.509 证书 C GBW 证书                                    |                                  |
|                                                | 20 State 1997                                          |                                  |

然后,就可以成功接入WAPI无线网络了。

1

用户证书文件: D:\asue.cer

WAPI用户接入后,检查设备上面WAPI用户接入情况,可以看到如下信息:

[浏覧(8)...]

**\_\_\_**,

确定(<u>0</u>) 取消(<u>0</u>)

[H3C] display wapi user Total number of users: 1 User information \_\_\_\_\_ MAC address : 00-0b-c0-02-5e-39 VLAN : 1 : WLAN-DBSS2:0 Interface Authentication method : Certificate Current state : Online Authentication state : Authenticate success USK handshake state : Establish MSK handshake state : Establish AAA handshake state : Idle Online time (hh:mm:ss) : 00:02:26 七、注意事项: 证书导入过程示例: 配置PKI域并且导入相应证书,这需要先把需要的证书上传到设备上面。这里以 with and the set of the set of t 象,可以拆下来,作为试验使用。假设设备需要导入的证书root.cer和ae.cer已经上传 到设备上。 dir Directory of flash:/ 0 -rw- 9270 Mar 14 2008 10:23:40 config.cfg

 1
 -rw 9718892
 Apr 15 2008 10:00:15
 wx6103.bin

 10
 -rw 615
 Apr 18 2008 09:58:24
 root.cer

 11
 -rw 805
 Apr 18 2008 09:59:37
 ae.cer

31750 KB total (22248 KB free)

#### #配置PKI域。

[H3C]pki domain pki1 [H3C-pki-domain-pki1]crl check disable [H3C-pki-domain-pki1]signature-algorithm ecdsa Note: Change signature algorithm will impact the use of existing certificates, please d elete all certificates of the domain. [H3C-pki-domain-pki1]peer-entity as1 import [H3C-pki-domain-pki1]quit

# 配置PKI域,按照下面顺序导入证书。注意,如果导入证书时顺序不正确,将会导入 失败。

[H3C]pki import-certificate peer-entity as1 domain pki1 pem filename root.cer
Importing certificates. Please wait a while......
%Apr 18 10:54:12:327 2008 H3C PKI/4/Verify\_Cert:Verify certificate CN=root.cer of t
he domain pki1 successfully.....
Import peer entity certificate successfully.
%Apr 18 10:54:17:215 2008 H3C PKI/4/Import\_Peer\_Entity\_Cert:Import peer entity c
ertificate of the domain pki1 successfully.
[H3C]pki import-certificate ca domain pki1 pem filename root.cer
Importing certificates. Please wait a while......
The trusted CA's finger print is:
MD5 fingerprint:F02E 4528 8269 791A 6A70 0D41 C7D0 5516
SHA1 fingerprint:2FAF 6D42 BC52 A8FA CB77 49B7 3972 2069 3728 E302
Is the finger print correct?(Y/N):y

%Apr 18 10:54:40:258 2008 H3C PKI/4/Verify\_CA\_Root\_Cert:CA root certificate of t he domain pki1 is trusted..... Import CA certificate successfully.

%Apr 18 10:54:45:155 2008 H3C PKI/4/Update\_CA\_Cert:Update CA certificates of t he Domain pki1 successfully. [H3C] %Apr 18 10:54:45:165 2008 H3C PKI/4/Import\_CA\_Cert:Import CA certificates of the domain pki1 successfully. [H3C]pki import-certificate local domain pki1 pem filename ae.cer Importing certificates. Please wait a while ..... %Apr 18 10:55:48:267 2008 H3C PKI/4/Verify\_Cert:Verify certificate CN=ae.cer of th e domain pki1 successfully... Import local certificate successfully. %Apr 18 10:55:50:715 2008 H3C PKI/4/Import\_Local\_Cert:Import local certificate of the domain pki1 successfully... Import key pair successfully. %Apr 18 10:55:53:185 2008 H3C PKI/4/Import\_Local\_Key:Import local private key of the domain pki1 successfully. [H3C] #正确导入这些证书后,将会在设备的文件系统中,看到重新生成的证书。 [H3C]return dir Directory of flash:/ 0 -rw- 9270 Mar 14 2008 10:23:40 config.cfg 1 -rw- 9718892 Apr 15 2008 10:00:15 main.bin 10 -rw- 615 Apr 18 2008 09:58:24 root.cer 11 -rw- 805 Apr 18 2008 09:59:37 ae.cer 12 -rw- 615 Apr 18 2008 10:54:14 pki1\_peerentity\_as1.cer 13 -rw- 615 Apr 18 2008 10:54:42 pki1\_ca.cer 14 -rw- 611 Apr 18 2008 10:55:48 pki1\_local.cer 31750 KB total (22229 KB free) 如果按照上面顺序,重新导入证书时,有如下提示信息: [H3C]pki import-certificate local domain pki1 pem filename ae.cer

[H3C]pki import-certificate local domain pki i pem filename ae.cer Both local device and import file has a key, please choose one of them. [H3C]

则需要把原来已经导入的密钥删除,然后按照上面顺序,重新导入证书。

[H3C]public-key local destroy ecdsa Warning: Confirm to destroy these keys? [Y/N]: y